# Princeton University COS 217: Introduction to Programming Systems Installing and Using Cygwin

Guilherme Ottoni

September 22, 2006

### 1 Downloading and Installing Cygwin

- 1. Go to the website: http://www.cygwin.com
- 2. Download and execute setup.exe, by clicking on "Install or update now!"
- 3. Click Next 5 times
- 4. Choose a mirror (http://www.mirrorservice.org seems fast)
- 5. Click Next
- 6. Select X and ssh packages:
  - (a) Under X11:
    - i. Add X-start-menu-icons
    - ii. Add X-startup-scripts
  - (b) Under Net
    - i. Add openssh: The OpenSSH server and client programs
- 7. Click Next
- 8. Wait for a while... :-)
- 9. Choose to add icons to your desktop and start menu
- 10. Click Finish

*Note:* if you want to install more cygwin packages, you can always rerun the setup.exe program.

## 2 Enabling X Forwarding

Note: you need to execute this step only once.

- 1. Double-click the Cygwin icon on your Desktop.
- 2. Type the command line: echo "ForwardX11=true" > .ssh/config

#### 3 Using Cygwin

#### 3.1 Through a Cygwin Terminal

- 1. Double-click the Cygwin icon on your Desktop.
- 2. Type the command line: startx &
- 3. Log into the hats cluster: ssh USERNAME@hats.princeton.edu
- 4. In order to test the X forwarding, try opening a remote X application, e.g. xclock.
- 5. If you need another terminal, go to the Cygwin original window and type: xterm &

#### 3.2 Alternative: Using Windows SSH Client

If you want to use the Windows SSH Client, enable X forwarding in: Edit  $\rightarrow$  Settings  $\rightarrow$  Profile Settings  $\rightarrow$  Tunneling click on "Tunnel X11 connections".